TO: EPSON 愛用者

FROM: EPSON 客服中心

主題敘述: 雷射印表機 WorkForce AL-M320DN 加裝下方紙匣, 驅動程式沒有顯示下方紙匣2, 無法使用。

## 適用機型: 雷射印表機 WorkForce AL-M320DN

(以 Windows7-64 位元為例)

| ➡ EPSON AL-M320DN Advanced 列印喜好設定                                                             |              |                      |
|-----------------------------------------------------------------------------------------------|--------------|----------------------|
| 主選單 更多選項 維護                                                                                   |              |                      |
| 列印預設值                                                                                         | 紙張來源         | 自動選取                 |
| 新增/移除預設值                                                                                      | 文件大小         | 目動選取<br>萬用進紙匣<br>準約面 |
| <ul> <li>■ 文件-標準</li> <li>✓ 節能模式(二合一)</li> </ul>                                              |              | 個別設定每種紙張             |
| eco 即能供式(二百一) co 節能模式(四合一)                                                                    | 列却万问         |                      |
| 12 文件-二合一<br>533 文件-雙面二合一                                                                     | 紙張種類         | ↓其他                  |
|                                                                                               | 而見選視         | [佳▼                  |
|                                                                                               | 雙面列印         | 自動(長邊裝訂) ▼           |
|                                                                                               | 版面配置         |                      |
|                                                                                               | 份 <b>數</b> 1 | ▶ 逐份列印               |
|                                                                                               | 紙張           | 前出設定                 |
| <ul> <li>□ 列印預視</li> <li>□ 型印預視</li> <li>□ 工作配置Lite</li> <li>預設值</li> <li>印表機進紙匣資訊</li> </ul> |              |                      |
|                                                                                               | 確定           | ,<br>取消              |

步驟1、在「裝置和印表機」中,選擇M320DN 按滑鼠右鍵,選擇「印表機內容」。

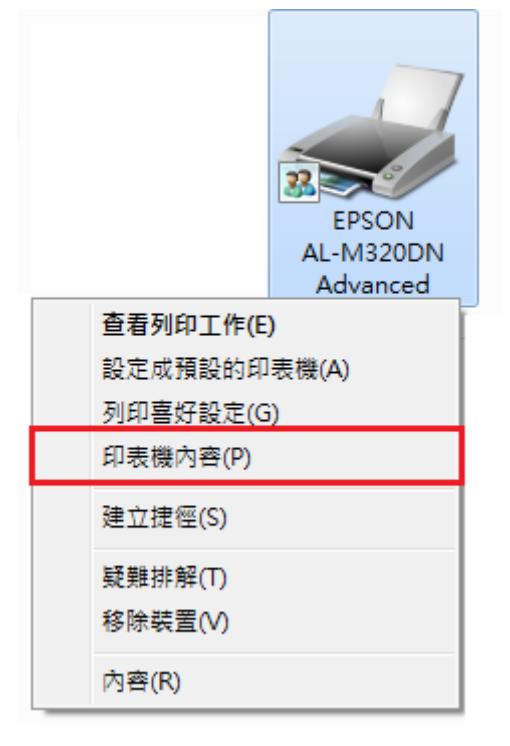

步驟2、選擇「選購品設定」標籤。

| 🖶 EPSON AL-M320DN Advanced 內容              |                              |  |
|--------------------------------------------|------------------------------|--|
| 一般 共用 連接埠 進階 色彩管理                          | 安全性 選購品設定 版本資訊               |  |
| 印表機工具程式                                    | EPSON Status Monitor         |  |
| 驅動程式設定                                     | 通知設定                         |  |
| 目前印表機資訊<br>虛擬記憶體<br>關閉<br>選購的進紙匣<br>未安裝選購品 | - 印表機資訊<br>◎ 従印表機取得          |  |
|                                            | ◎ 手動設定 設定                    |  |
|                                            | <b>嚎</b> 驅動程式更新              |  |
|                                            | <b>確定 取消</b> 套用(A) <b>說明</b> |  |

步驟3、選擇「手動」,並點選「設定」按鍵。

| 🖶 EPSON AL-M320DN Advanced 內容                 |
|-----------------------------------------------|
| 一般 共用 連接埠 進階 色彩管理 安全性 選購品設定 版本資訊              |
| 印表機工具程式 EPSON Status Monitor                  |
| 通知設定<br>1000000000000000000000000000000000000 |
| 目前印表機資訊<br>「虛擬記憶體<br>「關閉<br>選購的進紙匣<br>未安裝選購品  |
| ◎ 手動設定 設定                                     |
| ● ● ● ● ● ● ● ● ● ● ● ● ● ● ● ● ● ● ●         |
| 確定     取消     第用(A)     1                     |

| 步驟 4、選擇 | 「選購的進紙匣2」 | ,然後按「確定」。 |
|---------|-----------|-----------|
|---------|-----------|-----------|

| 印表機資訊   |                                             |
|---------|---------------------------------------------|
| 選購品資訊   |                                             |
| 選購的進紙匣  | <del>法安装</del><br><mark>進紙匣2</mark><br>運紙匣3 |
| 🗖 虛擬記憶體 | 確定取消 說明                                     |

步驟5、按「套用」然後選擇「一般」標籤。

| 🖶 EPSON AL-M320DN Advanced 內容            |                         |  |
|------------------------------------------|-------------------------|--|
| 一般 共用 連接埠 進階 色彩管理                        | 安全性 選購品設定 版本資訊          |  |
| 2. 印表機工具程式                               | EPSON Status Monitor    |  |
| 驅動程式設定                                   | 通知設定                    |  |
| 目前印表機資訊<br>虚擬記憶體<br>開閉<br>選購的進紙匣<br>進紙匣2 | - 印表機資訊<br>◎ 従印表機取得     |  |
|                                          | ● 手動設定 設定               |  |
|                                          | 行動程式更新                  |  |
|                                          | 1.                      |  |
|                                          | 確定 取消 套用( <u>A</u> ) 說明 |  |

步驟6、按「列印喜好設定」按鍵。

| ⊯ EPSON AL-M320DN Advanced 內容         |                              |  |
|---------------------------------------|------------------------------|--|
| 一般 共用 連接埠 進階                          | 色彩管理 安全性 選購品設定 版本資訊          |  |
| EPSON AL-M320DN Advanced              |                              |  |
| 位置(L):                                | 瀏覽( <u>B</u> )               |  |
| 註解(C):                                |                              |  |
|                                       |                              |  |
|                                       |                              |  |
| 型號( <u>O</u> ): EPSON AL-M32(         | DDN Advanced                 |  |
| □ □ □ □ □ □ □ □ □ □ □ □ □ □ □ □ □ □ □ | 可使用紙張:                       |  |
| 雙面: 是                                 | A4 210 x 297 mm              |  |
| 裝訂:否                                  | A5 148 x 210 mm              |  |
| 速度: 40 ppm                            | B5 182 x 257 mm              |  |
| 最大解析度: 1200 dpi                       | LT 8.5 x 11 in 👻             |  |
|                                       |                              |  |
| 喜好設定(E) 列印測試頁(T)                      |                              |  |
|                                       | <b>確定 取消 套用(<u>A</u>)</b> 說明 |  |

紙張來源即有「下方進紙匣2」可選取。

| 🖶 EPSON AL-M320DN Advanced 列印喜好設定                                                                                   |                      |                                                                                                    |
|----------------------------------------------------------------------------------------------------|----------------------|----------------------------------------------------------------------------------------------------|
| 主選單 更多選項 維護                                                                                                    |                      |                                                                                                    |
| 列印預設值                                                                                                    | 紙張來源                 | 自動選取    ▼                                                                                                    |
| 新增/移除預設值                                                                                                    | 文件大小                 | 自動選取<br>萬用進紙匣<br>進紙匣1                                                                                                    |
| <ul> <li>主 文件-標準</li> <li>5.5 節能模式(二合一)</li> <li>5.5 節能模式(四合一)</li> <li>112 文件-二合一</li> <li>113 文件-雙面二合一</li> </ul> | 列印方向<br>紙張種類<br>品質選項 | 推進[[[2]]<br>[[]]]<br>[[]]]]<br>[[]]]<br>[[]]<br>[[]]]<br>[[]]<br>[[]]]<br>[[]]]<br>[[]]]<br>[[]]]<br>[[]]]<br>[[]]]<br>[[]]]<br>[[]]]<br>[[]]]<br>[[]]]<br>[[]]<br>[[]]]<br>[[]]<br>[[]]<br>[ |
|                                                                                                    | 雙面列印                 | 自動(長邊裝訂) ▼<br>設定                                                                                                    |
|                                                                                                    | 版面配置                 | 關閉 ▼ 排列方式                                                                                                    |
|                                                                                                    | 份數 1                 | ◆ 逐份列印                                                                                                    |
|                                                                                                    | 紙張輸                  | 出設定                                                                                                    |
| <ul> <li>□ 列印預視</li> <li>□ 型印預視</li> <li>□ 工作配置Lite</li> <li>預設值</li> <li>□ 印表機進紙匣資訊</li> </ul>                     |                      |                                                                                                    |
|                                                                                                    | 確定                   | 取消                                                                                                    |